## Creating a Candidate Profile | SMUD Careers Site

To apply for any open positions available on the SMUD Careers site, follow these instructions to set up your profile.

1. Go to smud.org/Careers and click on Search for Jobs.

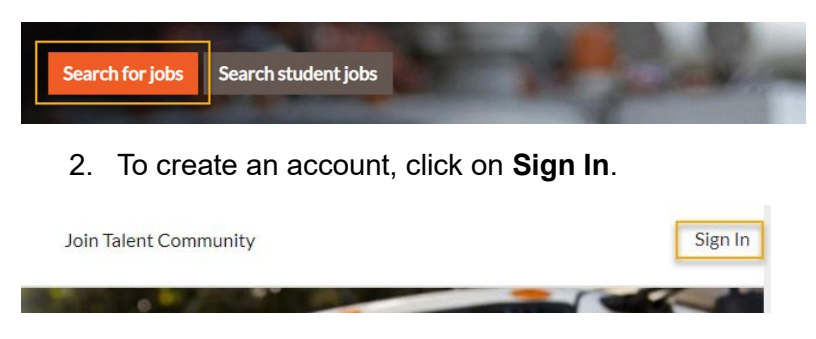

3. Select Create and Account to initiate the process of creating a candidate profile.

| Career Opportuniti                                    | es: Sign In                                                |      |
|-------------------------------------------------------|------------------------------------------------------------|------|
| Already have an<br>Enter your email ad                | account?<br>Idress and password (both are case-sensitive). |      |
| *indicates a require                                  | d field.                                                   |      |
| Email Address:*                                       |                                                            |      |
| Password:*                                            |                                                            | Show |
|                                                       | Sign In Forgot your password?                              |      |
| Not a registered use<br><u>Create an account</u> to a | er yet?<br>apply for our career opportunities.             |      |

4. Under Career Opportunities: Create and Account, fill in all the required fields (\*). Once completed, click Create Account.

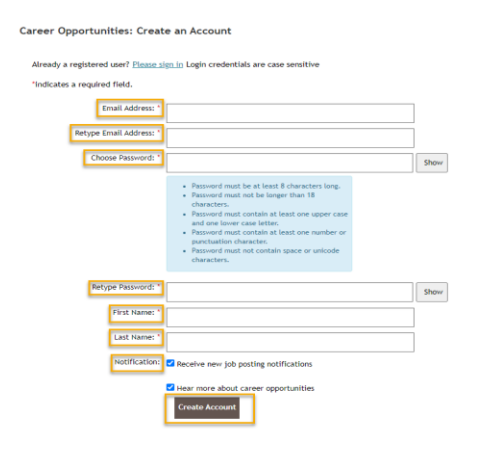

- 5. Update your Candidate Profile by uploading your resume and cover letter.
  - a. To upload your resume, select the plus sign and a drop-down menu will populate. Select **Upload from Device**, select your document and click **Open**. Once your resume is uploaded and accepted the title of your resume will appear.

|                                                                                   |                              | <ul> <li>Experio or sectors</li> </ul>                       | compos an occurro |
|-----------------------------------------------------------------------------------|------------------------------|--------------------------------------------------------------|-------------------|
| ✓ My Documents                                                                    |                              |                                                              |                   |
| Accepted file types: DOCX, PDF, Im                                                | age and Text (MSG, PPT and ) | XLS file types are not accepted for resume or cover letters) |                   |
| * Resume                                                                          | Cover Letter                 |                                                              |                   |
| Upload a Resume                                                                   | Attach a Cover<br>Letter     |                                                              |                   |
| 0                                                                                 | 0                            |                                                              |                   |
| Upload from Device Upload from Dropbox G Sign in with Google                      |                              |                                                              |                   |
|                                                                                   |                              |                                                              |                   |
| <ul> <li>✓ All Files (*.*)</li> <li>✓</li> <li>Open </li> <li>✓ Cancel</li> </ul> |                              |                                                              |                   |
|                                                                                   |                              |                                                              |                   |
|                                                                                   |                              |                                                              |                   |
|                                                                                   |                              |                                                              |                   |

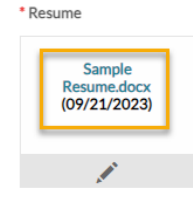

b. To upload your cover letter, select the plus sign and a drop-down menu will populate. Select Upload from Device, select your document and click Open. Once your resume is uploaded and accepted the title of your cover letter will appear.

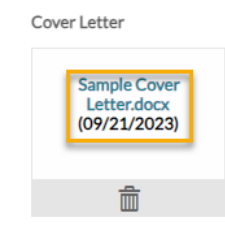

- c. Click Save
- 6. Complete the process by saving your profile.